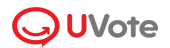

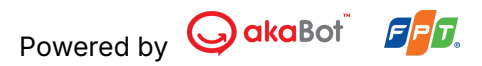

# HƯỚNG DẪN CỔ ĐÔNG ỦY QUYỀN TRÊN NỀN TẢNG UVOTE

(Dành Cho Cổ Đông)

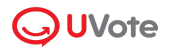

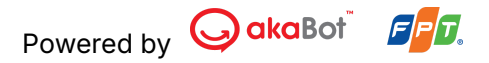

## Ủy quyền trực tuyến

Tùy theo điều lệ của Tổ chức phát hành, Quý cổ đông có thể thực hiện ủy quyền trực tuyến như sau:

**Bước 1**: Đăng nhập vào Website Đại hội đồng cổ đông trực tuyến theo các hướng dẫn trên.

Bước 2: Tại Trang chủ, chọn Khai báo ủy quyền

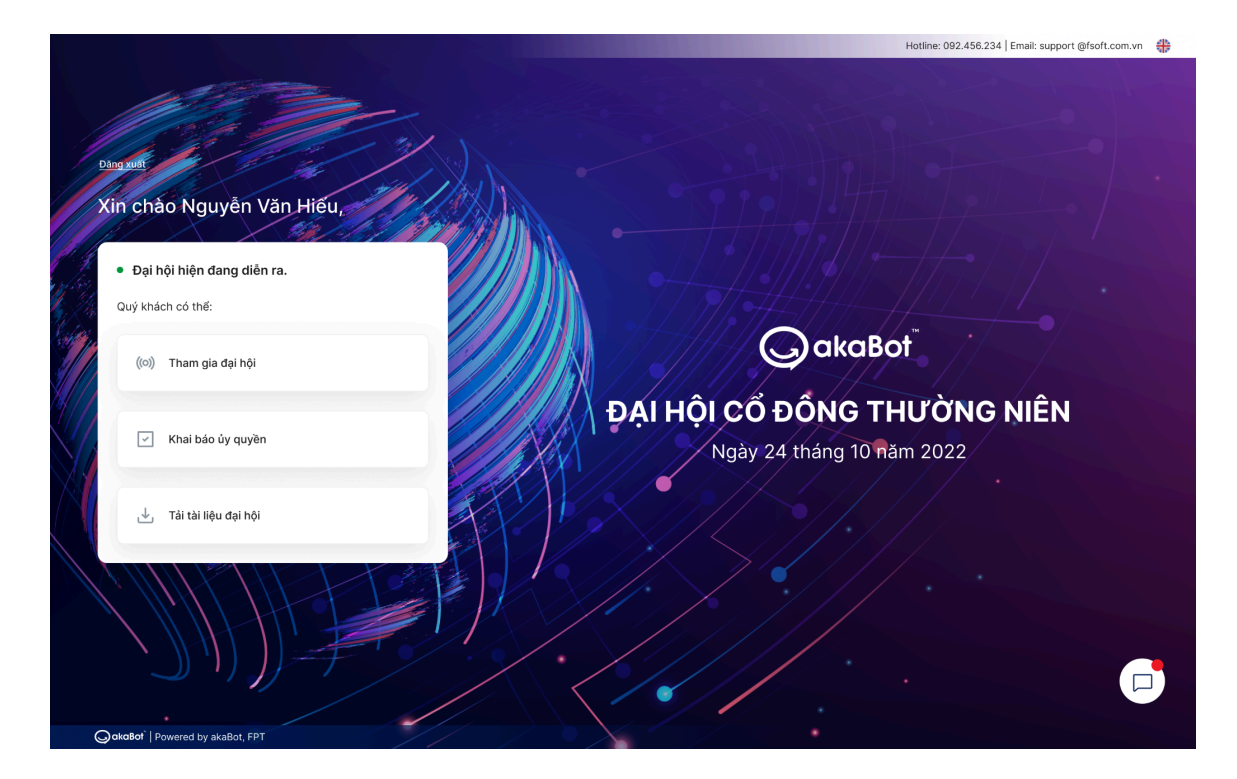

Bước 3: Cổ đông có hai lựa chọn ủy quyền:

#### Ủy quyền cho đại diện cá nhân

Cổ đông nhập thông tin khai báo ủy quyền: Số cổ phần ủy quyền và thông tin Người nhận ủy quyền

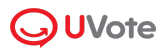

|                                                                                                    | . اس شور المان مثل ما مع مراح مس شار مقام المان من من تقد ما مع مراح ما من من من المنابع .<br>من من من من من من من من من من من من من م |                                       |  |  |  |
|----------------------------------------------------------------------------------------------------|----------------------------------------------------------------------------------------------------|---------------------------------------|--|--|--|
| a rea cau dy quyen se knong the duộc phê duyệt hết                                                                                                    | r nước khi yêu câu được gụi, người sẽ nhận ủy quyện là dàng nhập vào Đặi họi.                                                          |                                       |  |  |  |
| Ho và tên                                                                                                    | Μā số cổ động                                                                                                    | Số Sở hữu chứng khoán                 |  |  |  |
| Le Nguyen Viet Bach                                                                                                    | 124345435                                                                                                    | 20                                    |  |  |  |
| Số cổ phần sở hữu                                                                                                    | Số cổ phần đã ủy quyền và đang chờ phê duyệt                                                                                           | Số cổ phần được phép ủy quyền         |  |  |  |
| 10,000                                                                                                    | 5,000                                                                                                    | 5,000                                 |  |  |  |
| Người nhận ủy quyền<br>D Ủy quyền cho Ban đại diện<br>Ho và tên .                                                                                                    | 56 CMND/0000 bo36 l                                                                                                    | ۲. ۲۰۰۰ ۲۰۰۰ ۲۰۰۰ ۲۰۰۰ ۲۰۰۰ ۲۰۰۰ ۲۰۰۰ |  |  |  |
| Người nhận ủy quyền<br>D Ủy quyền cho Ban đại diện<br>Nọ và tên •                                                                                                    | Số CMND/CCCD hoặc t                                                                                                    | hộ chiếu *                            |  |  |  |
| Người nhận ủy quyền<br>Úy quyền cho Ban đại diện<br>Ngưà tên •<br>Le Nguyen Viet Bach                                                                                              | Số CMND/CCCD hoặc t<br>124345435                                                                                                    | hộ chiếu *                            |  |  |  |
| Người nhận ủy quyền<br>Úy quyền cho Ban đại diện<br>Họ và tên *<br>Le Nguyen Viet Bach<br>Số điện thoại *                                                                          | Số CMND/CCCD hoặc ł<br>124345435<br>Email                                                                                              | hộ chiếu *                            |  |  |  |
| Người nhận ủy quyền<br>Úy quyền cho Ban đại diện<br>40 và tên •<br>Le Nguyen Viet Bach<br>56 điện thoại •<br>098354661                                                             | Số CMND/CCCD hoặc t<br>124345435<br>Email<br>Lenguyenvietbach@gr                                                                       | hộ chiếu *<br>mail.com                |  |  |  |
| Người nhận ủy quyền<br>Úy quyền cho Ban đại diện<br>Họ và tên •<br>Le Nguyen Viet Bach<br>Số điện thoại •<br>098354661<br>Dịa chỉ liên hệ •                                        | Số CMND/CCCD hoặc h<br>124345435<br>Email<br>Lenguyenvietbach@gr<br>Số Sở hữu chứng khoải                                              | hộ chiếu *<br>mail.com<br>n (nếu có)  |  |  |  |
| Người nhận ủy quyền<br>Úy quyền cho Ban đại diện<br>Họ và tên •<br>Le Nguyen Viet Bach<br>Số điện thoại •<br>098354661<br>Dịa chỉ liên hệ •<br>124345435                           | Số CMND/CCCD hoặc t<br>124345435<br>Email<br>Lenguyenvietbach@gr<br>Số Sở hữu chứng khoản<br>124345435                                 | hộ chiếu •<br>mail.com<br>n (nếu có)  |  |  |  |
| Người nhận ủy quyền<br>Úy quyền cho Ban đại diện<br>Ho và tên •<br>Le Nguyen Viet Bach<br>Số diện thoại •<br>098354661<br>Dịa chỉ liên hệ •<br>124345435<br>Mã số cổ đông (nếu có) | Số CMND/CCCD hoặc h<br>124345435<br>Email<br>Lenguyenvietbach@gr<br>Số Sở hữu chứng khoản<br>124345435<br>Số cố phần được ủy qu        | hộ chiếu *<br>mail.com<br>n (nếu có)  |  |  |  |

## Bước 4: Xác nhận thông tin ủy quyền

| nhận thông tin ủy quyền                                                                                                    |                                                                                                    |    |        | Tải Phiếu ủy quyền 🔐 |
|----------------------------------------------------------------------------------------------------|----------------------------------------------------------------------------------------------------|----|--------|----------------------|
| . Bên ủy quyền                                                                                                    |                                                                                                    |    |        |                      |
| n cổ đông: Nguyễn Văn A                                                                                                    | Mã cổ đông: 02123123123                                                                                                    |    |        |                      |
| SHCK: 02123123123                                                                                                    | Số cổ phần sở hữu: 02123123123                                                                                                    |    |        |                      |
| Bên nhận ủy quyền                                                                                                    |                                                                                                    |    |        |                      |
| n cổ đông: Nguyễn Văn A                                                                                                    | CMND/CCCD/Hộ chiếu: 02123123123                                                                                                    |    |        |                      |
| ó điện thoại: 0984752                                                                                                    | Email: nguyenvana@gmail.com                                                                                                    |    |        |                      |
| a chỉ liên hệ: Cầu Giấy - Hà Nội                                                                                                    |                                                                                                    |    |        |                      |
| í Sở hữu chứng khoán (nếu có): 0984752                                                                                                    | Mã cổ đông (nếu có): MCD13267                                                                                                    |    |        |                      |
| ó cổ phần được ủy quyền: 02123123123                                                                                                    |                                                                                                    |    |        |                      |
| ì <b>ng chữ:</b> Một trăm triệu hai trăm nghìn cổ phần                                                                                                    |                                                                                                    |    |        |                      |
| Nội dung ủy quyền                                                                                                    |                                                                                                    |    |        |                      |
| Bên nhận ủy quyền đại diện cho Bên ủy quyền tham dự<br>Giấy ủy quyền này có hiệu lực kế từ ngày ký cho đến kh<br>Chúng tôi hoàn toàn chịu trách nhiệm về việc ủy quyền | (Tên đại hội) của (Công ty), nghĩa vụ tại Đại hội tương ứng với số cố phần được ủy quyền.<br>i công việc được thực hiện xong. Người được ủy quyền không được ủy quyền lại cho người khá<br>này và cam kết tuân thủ các quy định hiện hành của pháp luật và của điều lệ (Tên công ty) | 2. |        |                      |
|                                                                                                    |                                                                                                    | Qu | ay lại | Gửi Phiếu ủy quyề    |
|                                                                                                    |                                                                                                    |    |        |                      |

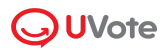

**Bước 5**: Sau khi gửi Khai báo ủy quyền thành công, Tổ chức phát hành sẽ kiểm tra thông tin và gửi thông báo phê duyệt/ từ chối qua email hoặc SĐT của Quý cổ đông.

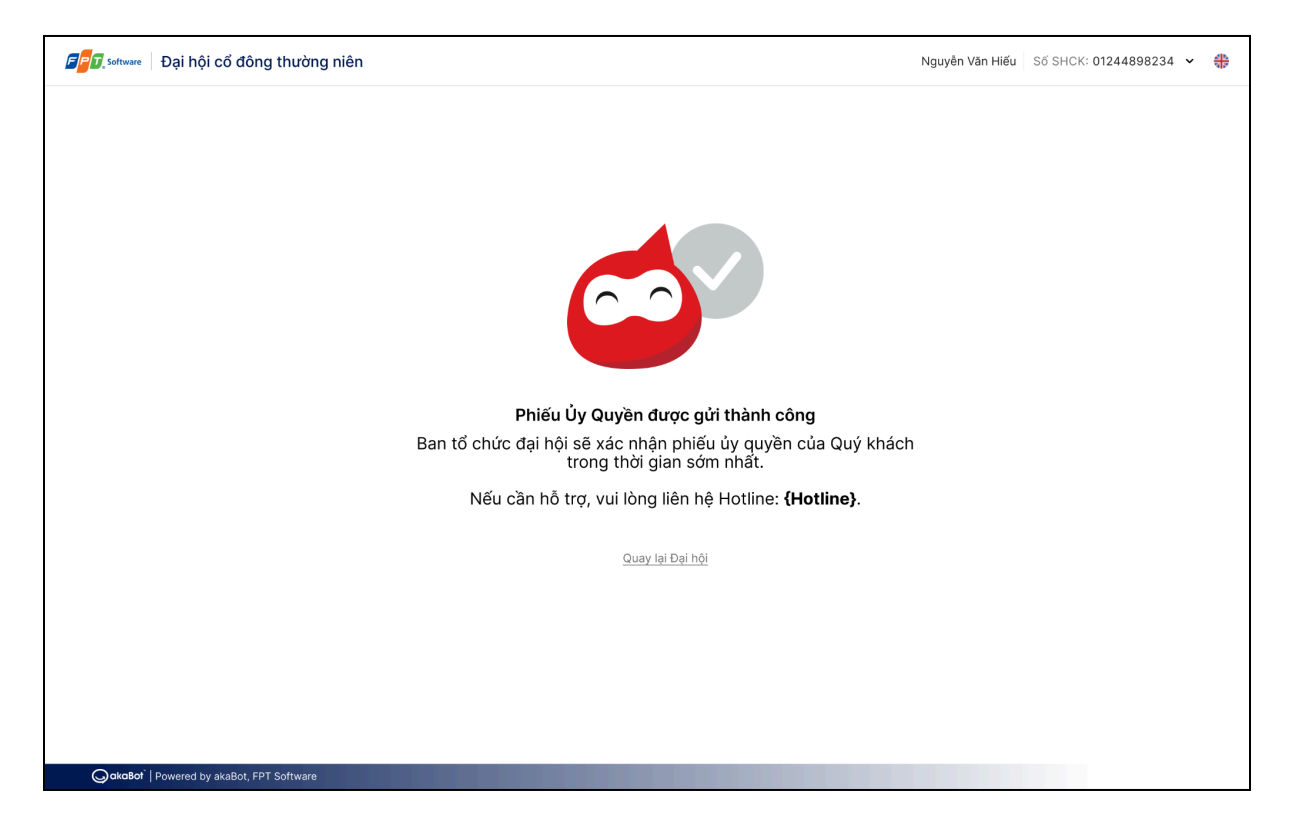

### Ủy quyền cho Ban đại diện

Cổ đông bấm chọn **"Ủy quyền cho Ban đại diện"** sau đó nhập Số cổ phần ủy quyền

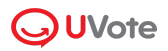

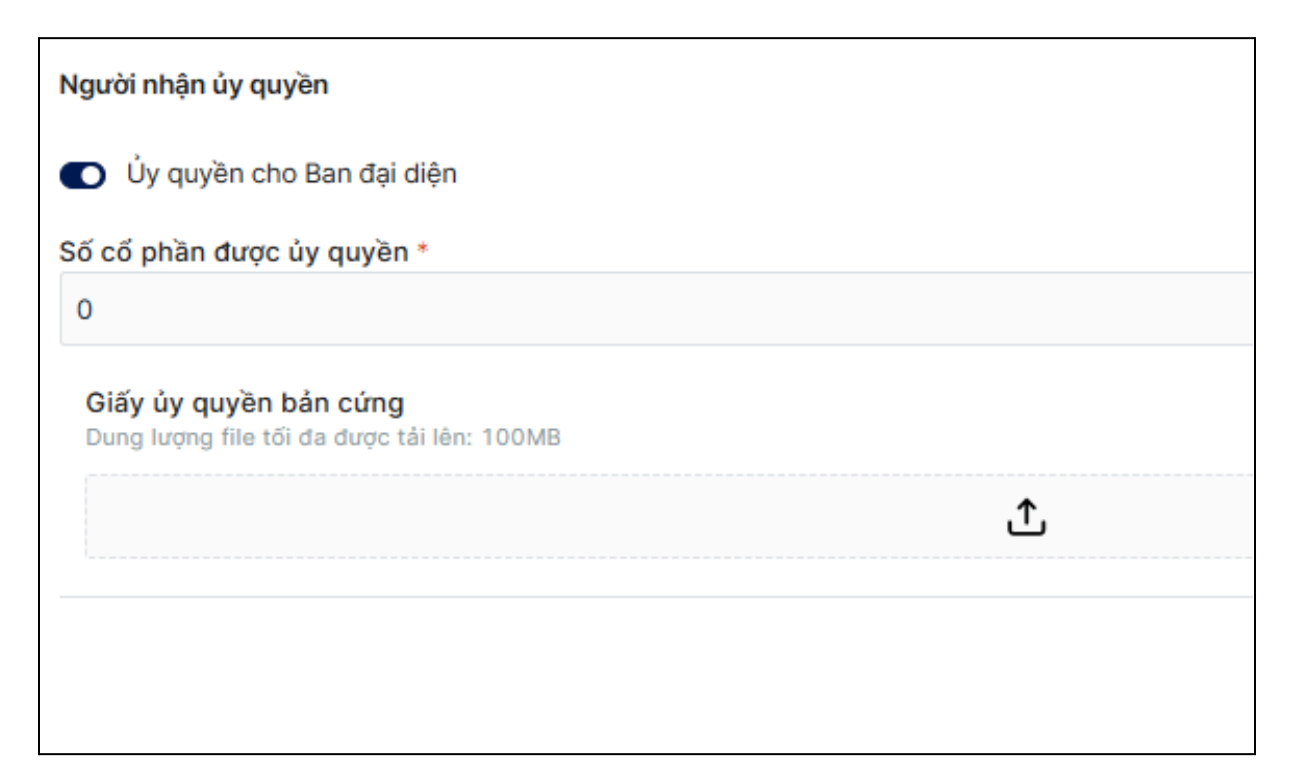

Cổ đông tải bản scan của giấy ủy quyền bản cứng theo mẫu ban hành của doanh nghiệp và đã có chữ ký của cổ đông.